## 2018 Workshop

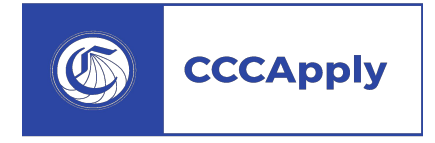

Meta Majors, Guided Pathways & The CCCApply Administrator

CALIFORNIA COMMUNITY COLLEGES

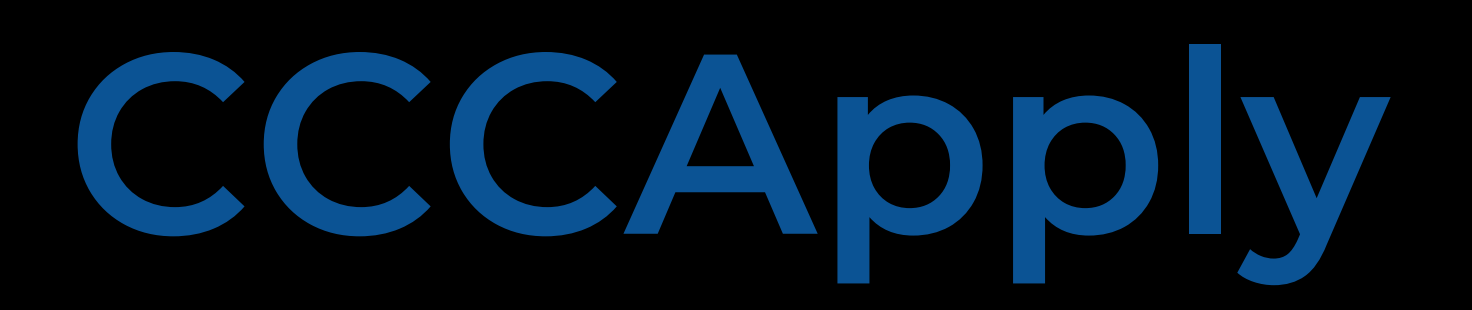

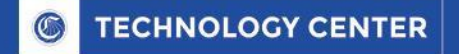

# CCCApply

#### **Online Application for Admission**

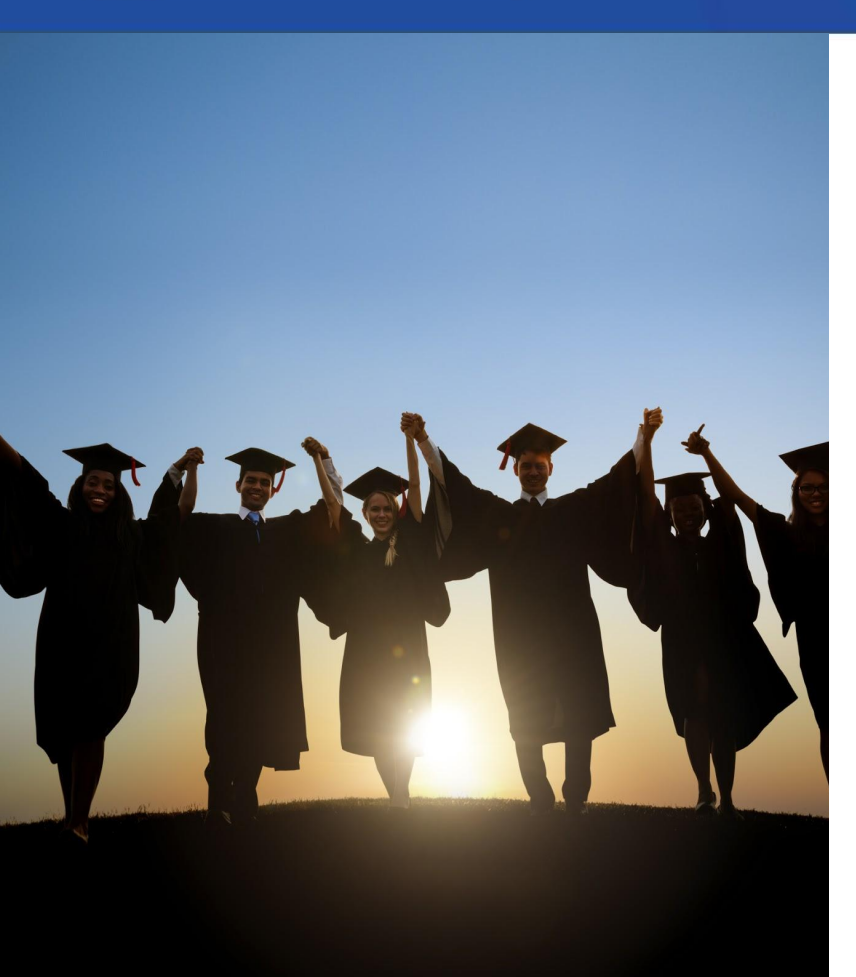

### Welcome

**Part 1:** Meta Majors & Guided Pathways at Bakersfield College *Craig Hayward Michelle Pena* 

#### Part 2:

- Upgrade CCCApply Administrator
- New Majors Filters Category & Education Goal Alignment Filter
- Development, Release & Roadmap Patty Donohue

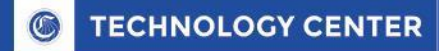

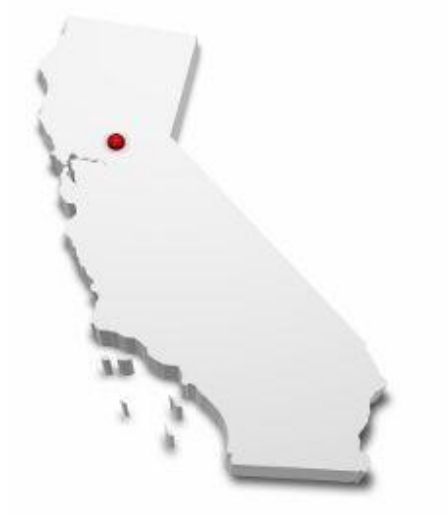

## Majors in CCCApply

On average, our colleges display 115 different majors in CCCApply

Clustering or grouping majors into

- Communities of Interest
- Career Clusters or
- Meta Majors

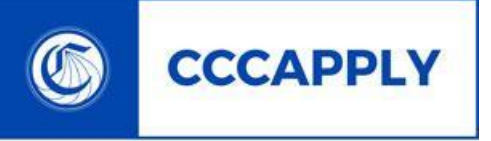

can provide a **clear pathway to graduation** or transfer and can help them make connections between their studies and different career choices.

CALIFORNIA COMMUNITY COLLEGES

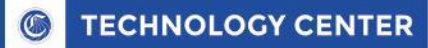

## **New CCC Administrator**

One centralized admin configuration tool for all secure web applications

- Single point-of-entry for all admin tools New SHORT URL
- Global landing page to launch all CCC Tech Center admin tools
- Delivers secure SSO authentication
- MIS and system administration authorization
- Enhanced roles and permissions
- Same user base same user accounts
- CCCApply Admin launched from this system

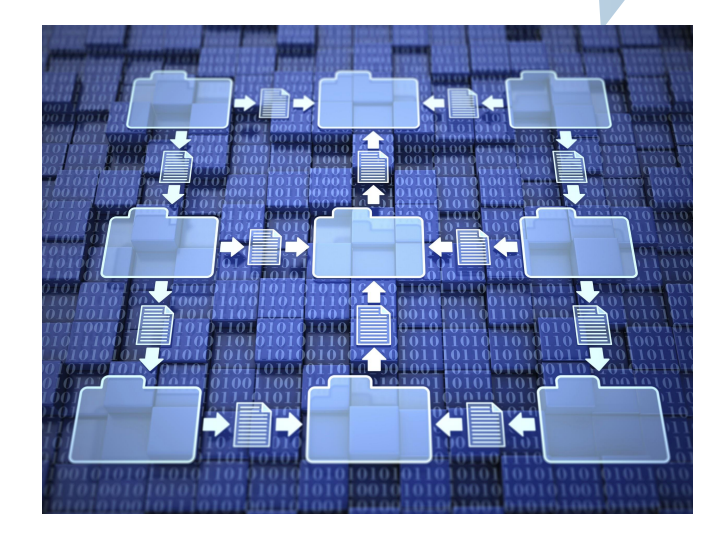

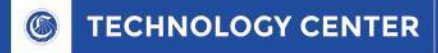

## **CCCApply Administrator Upgrade**

#### Upgrade from Php-based technology

to Java-based, spring boot, functionality

- First version feature parity
- Enhanced Majors Module New Filters
- Enhanced navigation & authorization
- New spam filter user interface
- Re-architectured to share common data sets and features (Terms & Majors, Rules & Messages between Standard and International applications

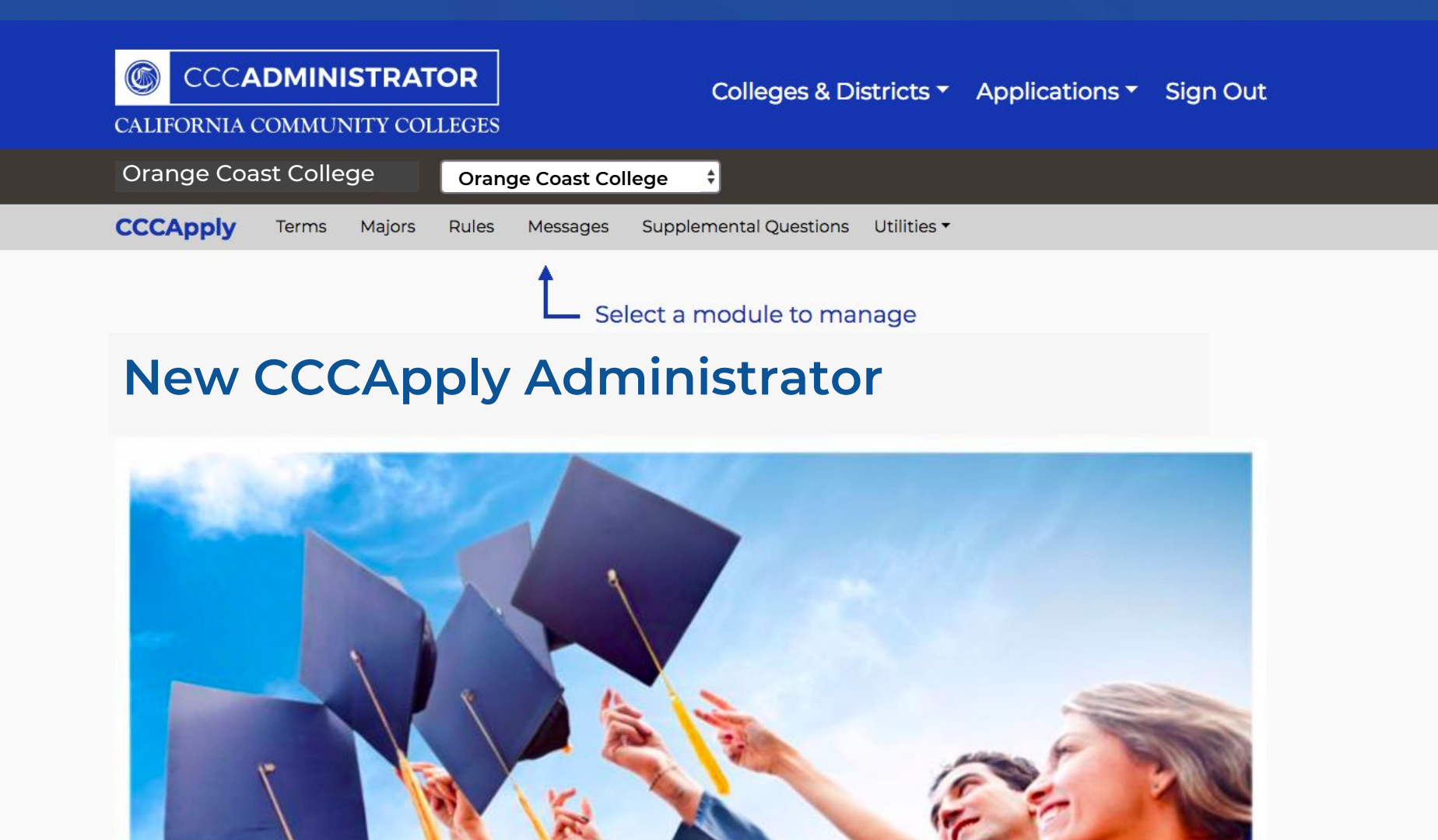

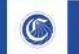

## CCCApply Admin Modules

- Terms
- Majors
- Rules & Messages
- Supplemental Questions
- English Proficiency (International)
- Utilities
  - Reset Downloads
  - Spam Filter UI

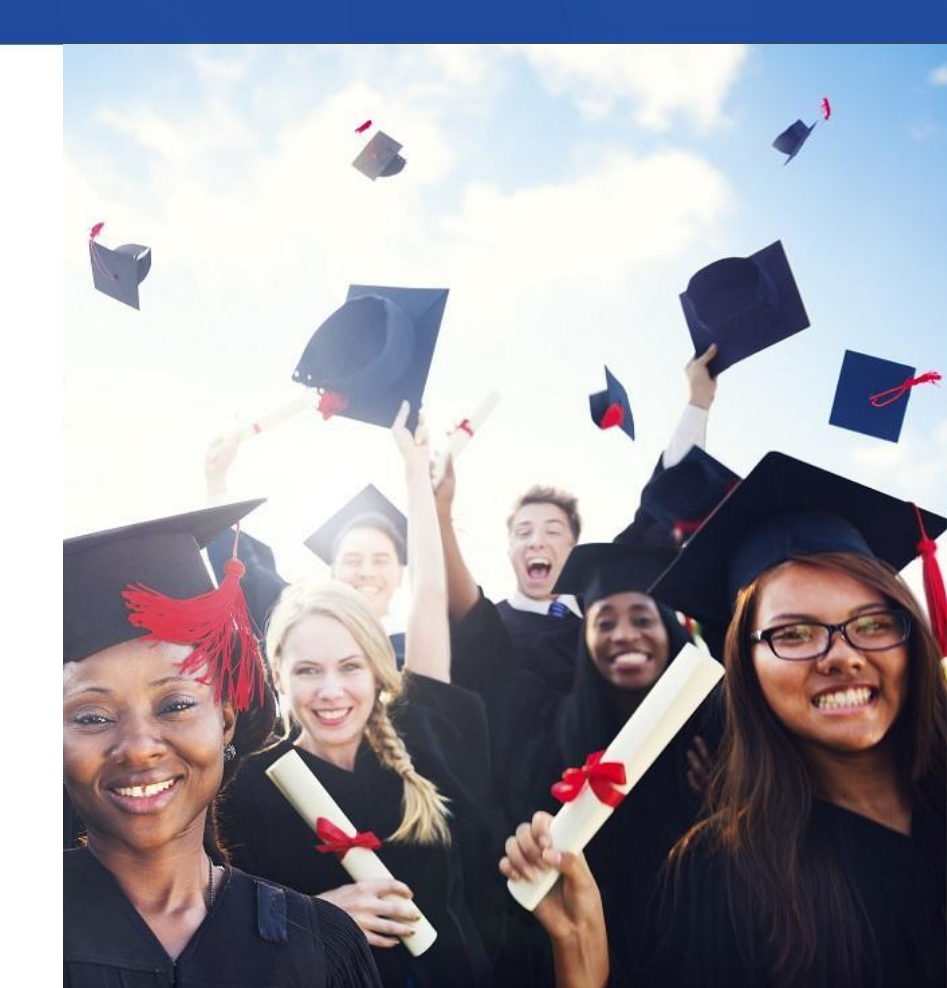

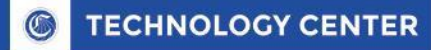

## **Enhancements to the Majors Module**

Improved functionality for Majors in Apply & International

- Two new filters to customize and categorize Majors
- Major Category Filter

Control display of Majors with new Category filter

Education Goal Filter

Control display of Majors based on student's education goal response

- Combine filters for more refined categorization
- Fixed bugs in current display of Majors (alphabetical order)

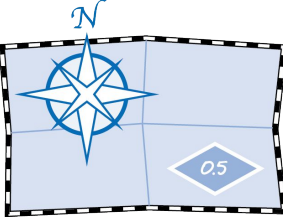

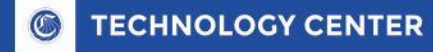

## **Major Category Filter**

College can create an unlimited number of custom categories

- Creating one or more categories triggers display in the application
  - "Major Category" menu appears between Ed Goal and Intended Major menus

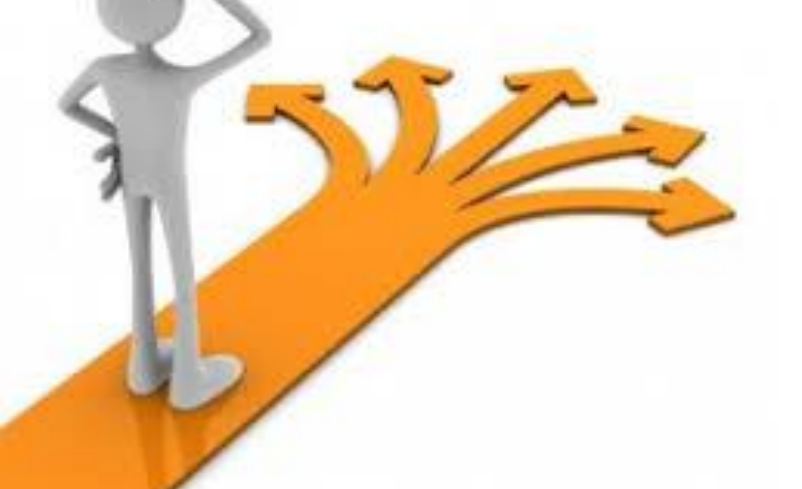

Student selects a "Major Category" > displays only those majors in alpha order

A major can be aligned to more than one category

Major Category field will be added to download client & report center

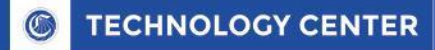

## **Major Category Menu**

|                            | Welcome Patricia Donohue CCCID: AAA0071 Sign Out My Applicat | ons Hel |
|----------------------------|--------------------------------------------------------------|---------|
| Introduction 🧹             | Enrollment Information Cambiar A Esp                         | añol    |
| Enrollment >               | Enrollment Information for Compton CCD                       |         |
|                            | Term Applying For                                            |         |
| Information                | Fall Semester 2014 (08/22/2014 to 12/31/2019) +              |         |
| Demographic<br>Information | Educational Goal                                             |         |
|                            | Obtain a 2-year associate degree without transfer \$         |         |
| Education                  | Major Category                                               |         |
| Citizenship/Military       | Art History 🗲 🛟                                              |         |
| Residency                  | Intended Major or Program of Study                           |         |
|                            | Art History 1B 🔹 🗘                                           |         |
| Needs &<br>Interests       |                                                              |         |
| Supplemental<br>Questions  | Save                                                         |         |
| Consent                    |                                                              |         |
| Review<br>Application      |                                                              |         |
|                            |                                                              |         |

New "Major Category" menu displays custom categories defined by college

Majors are aligned to each category in the Administrator and display in the "Intended Major" menu based on category selected.

|  |  | CCCADMINISTRATOR |
|--|--|------------------|
|--|--|------------------|

#### Colleges & Districts - Applications - Sign Out

CALIFORNIA COMMUNITY COLLEGES

| Taft College | Taft Co | llege         |       |          | ¢                      |             |  |
|--------------|---------|---------------|-------|----------|------------------------|-------------|--|
| CCCApply     | Terms   | <u>Majors</u> | Rules | Messages | Supplemental Questions | Utilities • |  |
| Major        | S       |               |       |          |                        |             |  |

Note: The order of the majors here is NOT the order in which the majors display to the student applying

|   |                      |            |            |            | Impo      | rt Majors  | Export Majors | Add M | ajor |
|---|----------------------|------------|------------|------------|-----------|------------|---------------|-------|------|
|   | Major Description    | Categories | Award Type | Program Co | TOP Code  | Start Dat  | e End Date    | Actio | ons  |
| 0 | BA Music Theory      | +          | None       |            |           | 08/30/196  | 3 05/25/2099  | ľ     | à    |
|   | BS Molecular Biology |            | None       |            |           | 08/31/1963 | 3 05/26/2099  | Ø     |      |
| 0 | MA Photography       |            | None       |            |           | 08/31/1963 | 3 05/26/2099  | ľ     |      |
|   | Previous             |            | Page 1     | of 1       | 10 rows 💲 |            | Next          |       |      |

A SERVICE OF THE

California Community Colleges Chancellor's Office HELP TERMS OF USE ACCESSIBILITY SUPPORT

COPYRIGHT © CALIFORNIA COMMUNITY COLLEGES CHANCELLOR'S OFFICE

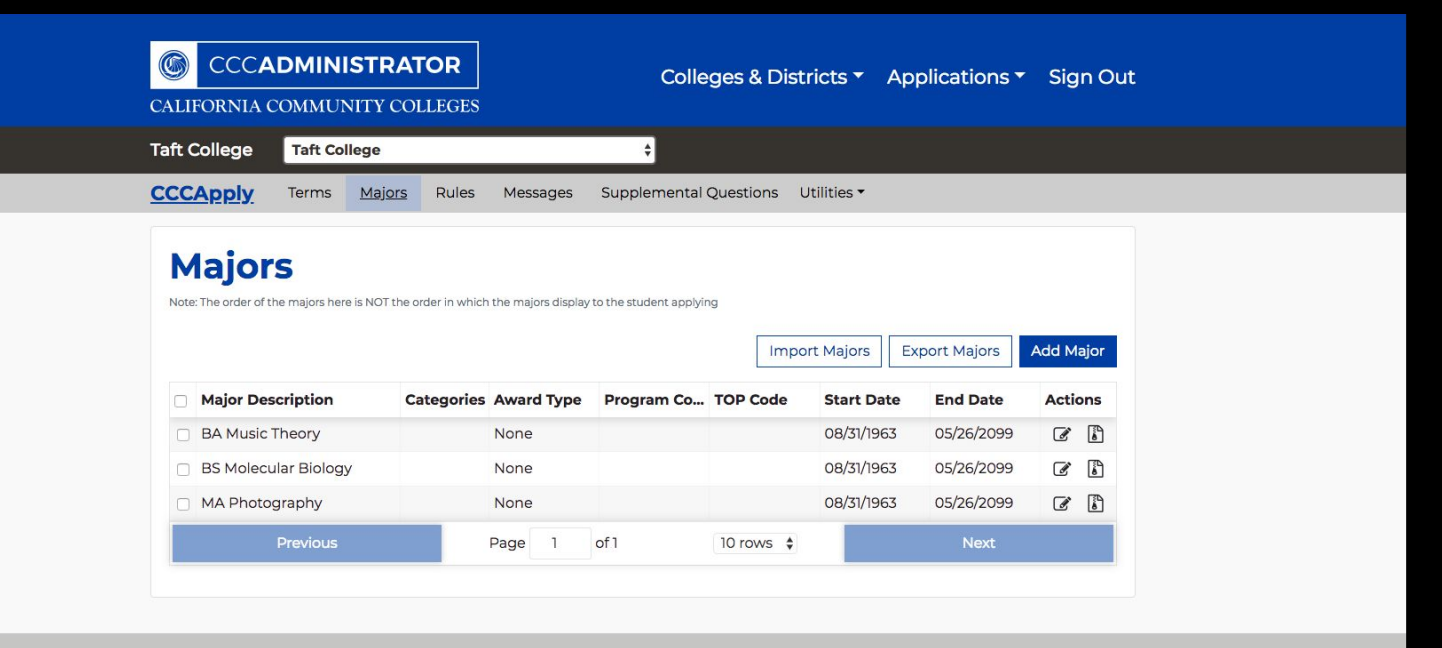

A SERVICE OF THE California Community Colleges Chancellor's Office

HELP TERMS OF USE ACCESSIBILITY SUPPORT COPYRIGHT © CALIFORNIA COMMUNITY COLLEGES CHANCELLOR'S OFFICE

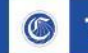

## Importing Majors with Category & Ed Goal Filters

| application | code  | description       | category   | topCode | programControlNumber      | awardType | cipCode | eduGoals | start      | end        | created |
|-------------|-------|-------------------|------------|---------|---------------------------|-----------|---------|----------|------------|------------|---------|
| APPLY       | 42102 | BA Spanish        |            |         |                           | None      |         |          | 1963-09-01 | 2099-05-27 |         |
| APPLY       | 42103 | MA Photography    |            |         |                           | Jone      |         |          | 1963-09-01 | 2099-05-27 |         |
| APPLY       | 42101 | BA Cinematography | category   |         |                           | Jone      |         |          | 1963-08-30 | 2099-05-25 |         |
|             |       |                   |            |         |                           |           |         |          |            |            |         |
|             |       |                   |            |         |                           |           |         |          |            |            |         |
|             |       |                   |            |         |                           |           |         |          |            |            |         |
|             |       |                   |            |         |                           |           |         |          |            |            |         |
|             |       |                   |            |         |                           |           |         |          |            |            |         |
|             |       |                   | P 1        |         | contraction of the second |           |         |          |            |            |         |
|             |       |                   | englisn,ma | itn,pl  | notography                |           |         |          |            |            |         |
|             |       |                   |            |         |                           |           |         |          |            |            |         |

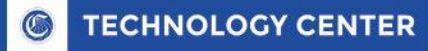

## **Education Goal Alignment Filter**

College can align majors to one or more Education Goals

- Student selects Ed Goal first
- All majors aligned to ed goa display in the M
- Control display of Majors with new Category filter
- Control display of Majors based on student's education goal response
- Combine filters for more refined categorization

#### Θ Edit Maior for: Taft College Major Description Major Code \* 69103 BA Music Theory B Major Start Date \* Major End Date 08/31/1963 05/26/2099 Major has no end date TOP Code Program Control # Categories CIP Code Add categor Award Type (Not specified) Education Goals (select all that apply Obtain an associate degree and transfer to a 4-year institution Transfer to a 4-year institution without an associate degree Obtain a 2-year associate degree without transfer Earn a career technical certificate without transfer Discover/formulate career interests, plans, goals Prepare for a new career (acquire job skills) Advance in current iob/career (update iob skills) Maintain certificate or license

#### Award Type (Not specified) Education Goals (select all that apply) Solution Goals (select all that apply) Obtain an associate degree and transfer to a 4-year institution Transfer to a 4-year institution without an associate degree Obtain a 2-year associate degree without transfer Earn a career technical certificate without transfer Discover/formulate career interests, plans, goals Prepare for a new career (acquire job skills)

Advance in current job/career (update job skills)

Maintain certificate or license

Educational development

### Align each major to one or more Education Goals to filter majors in student-facing application

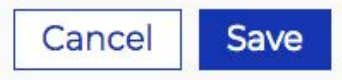

Last updated at 03/08/2018 03:11 PM.

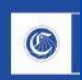

F

#### CCCADMINISTRATOR

#### Colleges & Districts Applications Sign Out

#### CALIFORNIA COMMUNITY COLLEGES

| CAPPIY                                                                               | Terms                              | Majors Rules            | Messages                  | Supplemental (         | Questions | Utilities 🕶                                                               |                                                                    |                                           |
|--------------------------------------------------------------------------------------|------------------------------------|-------------------------|---------------------------|------------------------|-----------|---------------------------------------------------------------------------|--------------------------------------------------------------------|-------------------------------------------|
| Maior                                                                                | 5                                  |                         |                           |                        |           |                                                                           |                                                                    |                                           |
| Note: The order of t                                                                 | •<br>he majors here is             | s NOT the order in whic | h the majors display      | to the student applyin | 9         |                                                                           |                                                                    |                                           |
|                                                                                      |                                    |                         |                           |                        |           |                                                                           |                                                                    |                                           |
|                                                                                      |                                    |                         |                           |                        |           |                                                                           | and a set b d a i a sec                                            |                                           |
|                                                                                      |                                    |                         |                           |                        | Imp       | ort Majors E                                                              | xport Majors                                                       | Add Major                                 |
| Major Des                                                                            | cription                           | Categories              | Award Type                | Program Co             | TOP Code  | Start Date                                                                | End Date                                                           | Add Major<br>Actions                      |
| <ul> <li>Major Des</li> <li>BA Music</li> </ul>                                      | <b>cription</b><br>Theory          | Categories<br>+         | Award Type                | Program Co             | TOP Code  | Start Date<br>08/30/1963                                                  | End Date<br>05/25/2099                                             | Add Major<br>Actions                      |
| <ul> <li>Major Des</li> <li>BA Music</li> <li>BS Molecu</li> </ul>                   | Cription<br>Theory<br>Ilar Biology | Categories<br>+         | Award Type None None      | Program Co             | TOP Code  | Start Date           08/30/1963           08/31/1963                      | xport Majors<br>End Date<br>05/25/2099<br>05/26/2099               | Add Major<br>Actions                      |
| <ul> <li>Major Des</li> <li>BA Music</li> <li>BS Molecu</li> <li>MA Photo</li> </ul> | Theory<br>Ilar Biology<br>graphy   | Categories<br>+         | Award Type None None None | Program Co             | TOP Code  | Start Date           08/30/1963           08/31/1963           08/31/1963 | xport Majors<br>End Date<br>05/25/2099<br>05/26/2099<br>05/26/2099 | Add Major<br>Actions<br>C b<br>C b<br>C b |

| A SERVICE OF | THE        |          |
|--------------|------------|----------|
| California   | Community  | Colleges |
| Chancello    | r's Office |          |

HELP TERMS OF USE ACCESSIBILITY SUPPORT

COPYRIGHT © CALIFORNIA COMMUNITY COLLEGES CHANCELLOR'S OFFICE

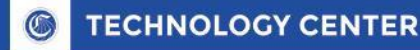

## Using the Category & Ed Goal Filters Together

Filtering majors by Major Category & Ed Goal alignment provides even further customization

- a. If a major is aligned to both filters:
  - i. The category menu will display categories of majors aligned by education goal
  - ii. The Intended Majors menu will display majors filtered by the category that align to the education goal

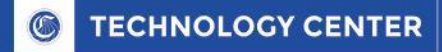

## Spam Filter User Interface

Filtering majors by Major Category & Ed Goal alignment provides even further customization

- a. If a major is aligned to both filters:
  - i. The category menu will display categories of majors aligned by education goal
  - ii. The Intended Majors menu will display majors filtered by the category that align to the education goal

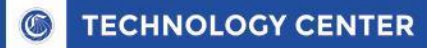

## Spam Filter Web Service Process Part 1: Application Submission Process

- 1. Application is submitted to Apply
- 2. Application is stored with the fraud status flag set to PENDING
- 3. Application is posted to a prediction service where model is applied
- 4. Prediction service returns a probability rating that an app is fraudulent or not.
- Based on probability rating, the fraud status flag is updated with "Checked Fraud" or "Not Checked Fraud"
- 6. Applications set with "Checked Fraud" are sent to the Suspension folder awaiting confirmation by A&R Staff

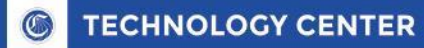

## Spam Filter Web Service Process Part 2: Spam Filter User Interface

- 1. College staff monitor suspension folder via user interface in CCCApply Administrator
- 2. Suspended applications are reviewed by college staff for confirmation
- 3. College staff make the final determination: Fraud or Not Fraud
- 4. If "Fraud" Then fraud status flag changed to "Confirmed Fraud"
- 5. If "Not Fraud" Then fraud status flag changed to "Confirmed NOT Fraud"
- 6. "Confirmed Fraud" flag calls Apply Spam API
- 7. Applications that are NOT fraud are sent immediately to the Download Client
- 8. Confirmed Fraud/NOT Fraud applications are passed back to the ML model for continuous learning

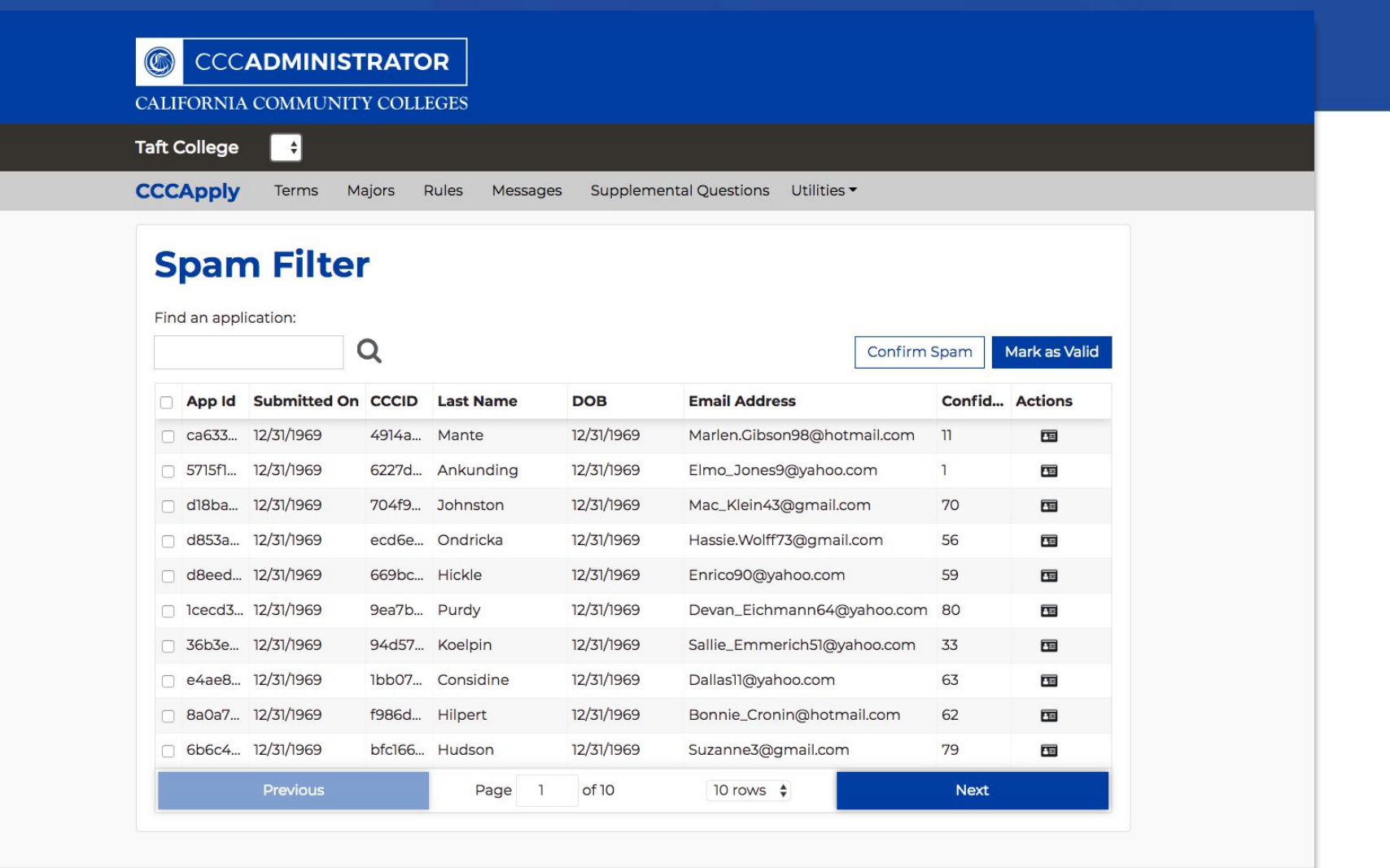

#### TECHNOLOGY CENTER

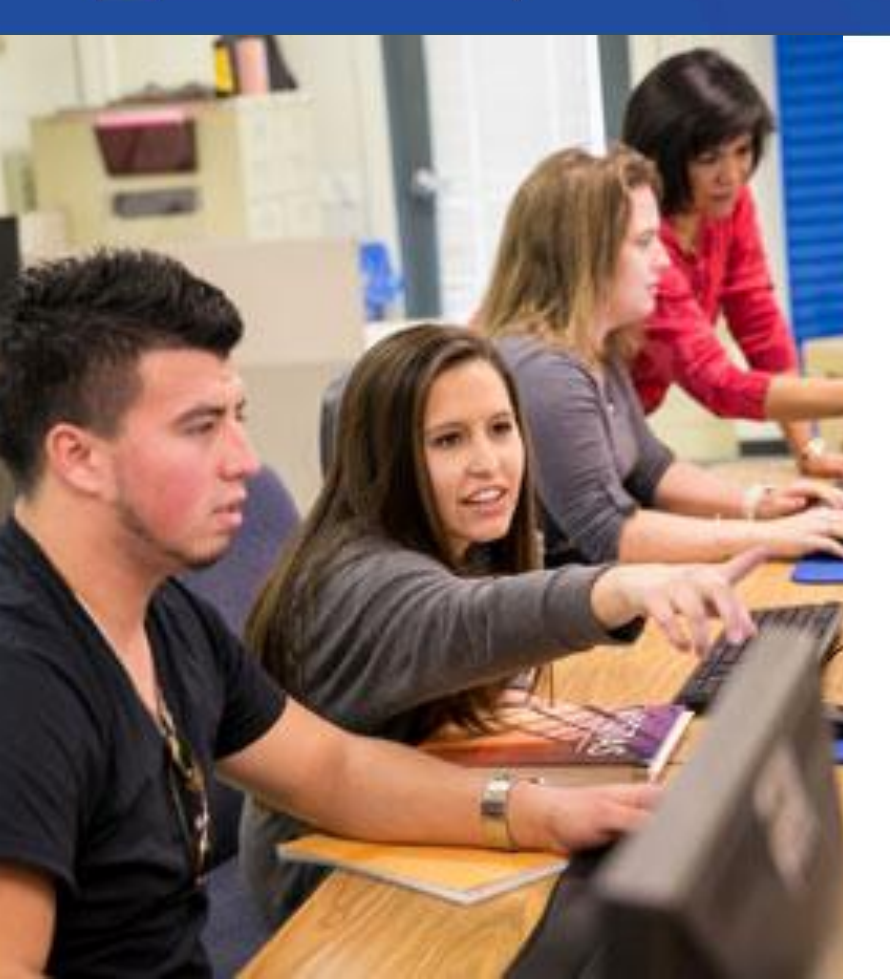

## Migration to New Administrator

CCCApply will migrate all college data settings over to new Administrator

Colleges should:

- Review current terms, majors, supp questions, rules & messages for accuracy and validity
- b. Ensure Terms are created for 2018-2019 terms as back-up
- c. Export copy of all settings for back-up

**TECHNOLOGY CENTER** 

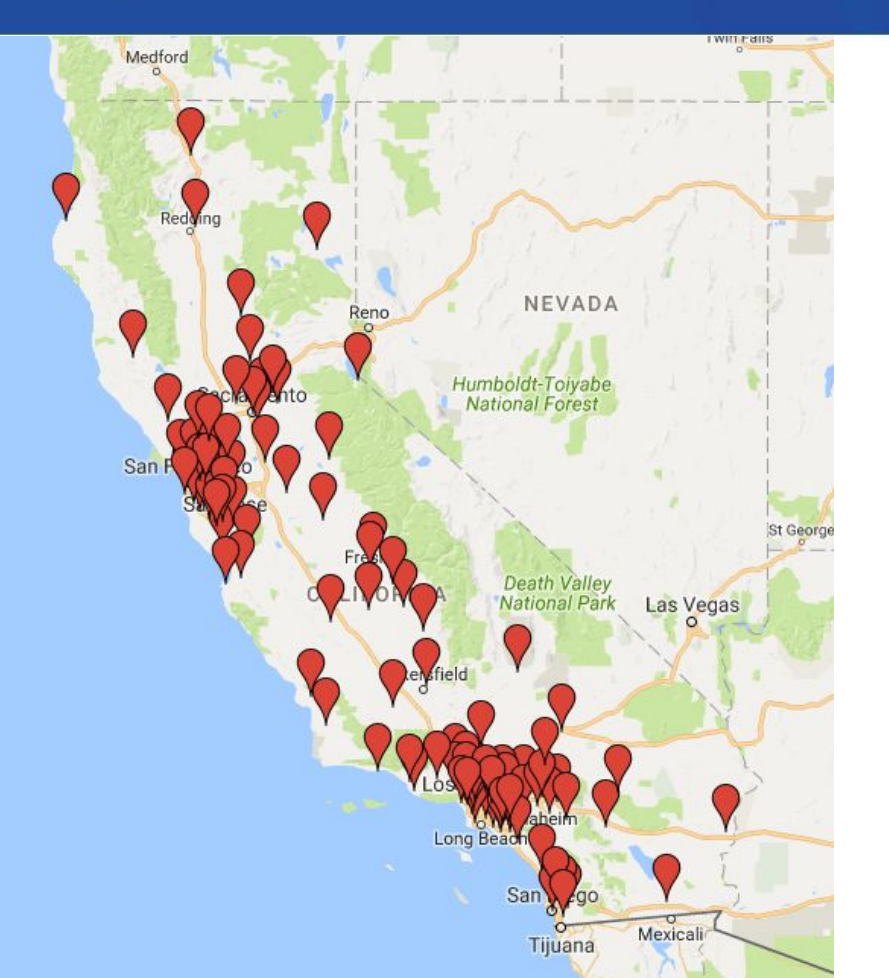

## Integration & Implementation

1. CCCApply will ETL all existing staff users accounts to new system

#### 2. Colleges must:

- a. Ensure Shibboleth is upgraded to latest version (or other compliant SAML IdP)
- b. Integrate college/district IdP with **Proxy**
- c. **Test** new Administrator URLs in Pilot Environment
- d. Test new URLs in Production
- 3. Colleges should:
  - a. Complete training on new Spam Filter user interface
  - b. Setup new Majors filters (optional)

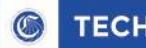

## SSO Proxy

College integration with the OpenCCC Federated Identity

- Facilitates existing students to create OpenCCC accounts (CCCID)
- Streamlines integration of staff tools and applications
- Does NOT trigger the OpenCCC redirect for staff
   Admin URL is whitelisted

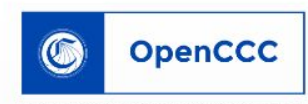

CALIFORNIA COMMUNITY COLLEGES

#### Unable to Locate Your Information

We need your OpenCCC Account statewide student identifier (CCCID).

To continue to a California Community College secure web application, **please sign in, or create your new account.** 

| Sign In               | Forgo         | t?         |               |         |
|-----------------------|---------------|------------|---------------|---------|
| Use                   | rname         | pdonohue   |               |         |
| Password              |               |            |               | Sign In |
|                       |               | Create a   | a New Account |         |
| A Service Of 7        | Гће<br>А Сомм | UNITY COLL | EGES          |         |
| Californi<br>Chancell | OR'S OFF      | ICE        |               |         |

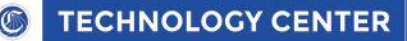

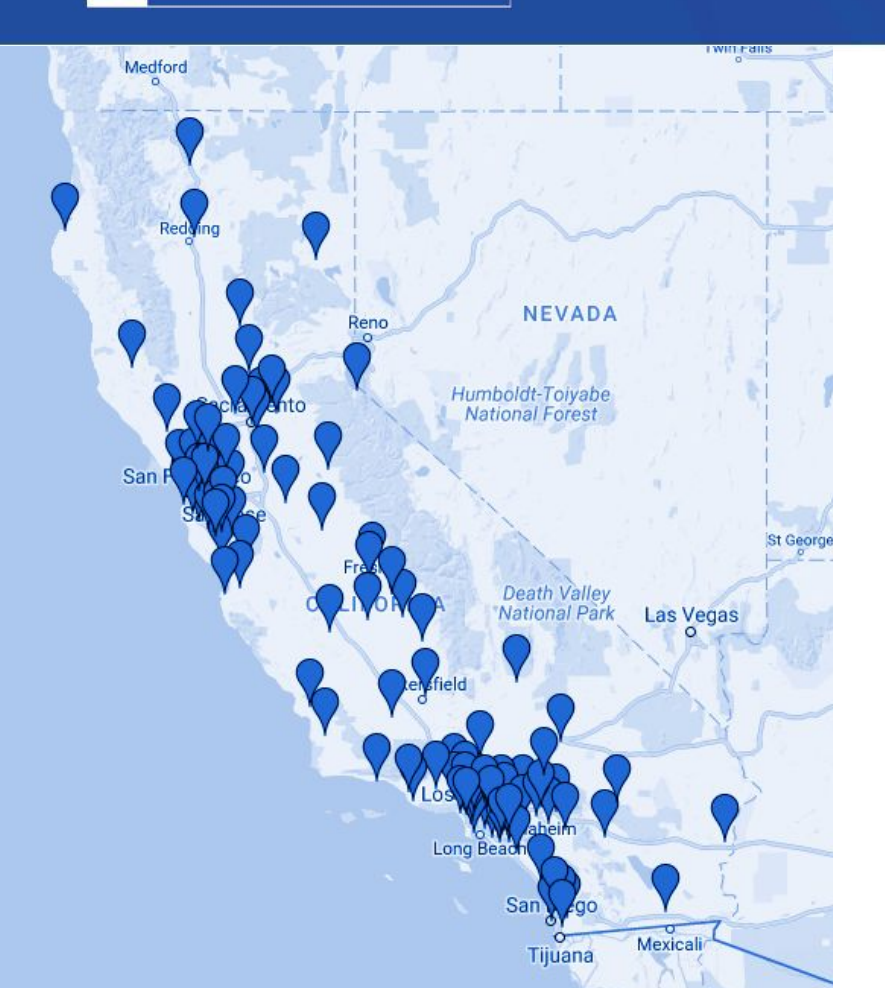

### Proxy Integration Project

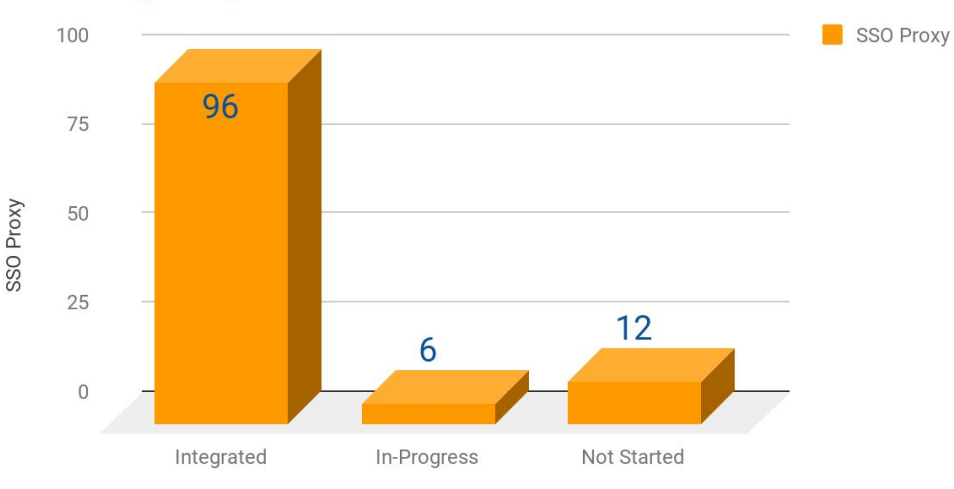

#### Final 12 colleges working on Proxy integration

90 colleges using Shibboleth 8 colleges using Portal Guard 10 colleges using ADFS

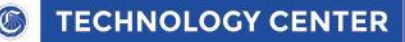

## New Administrators Under-Development

- CCCApply Administrator system upgrade
- Launched from new CCC Administrator
- Final phase of spam filter web service API and User interface integration into Administrator
- Enhancing Download Client for fraud status flag

#### **Future Administrator Enhancements**

- New Supplemental Questions module, Rules engine
- Email notifications to colleges to monitor filter
- Filter interface adjustments

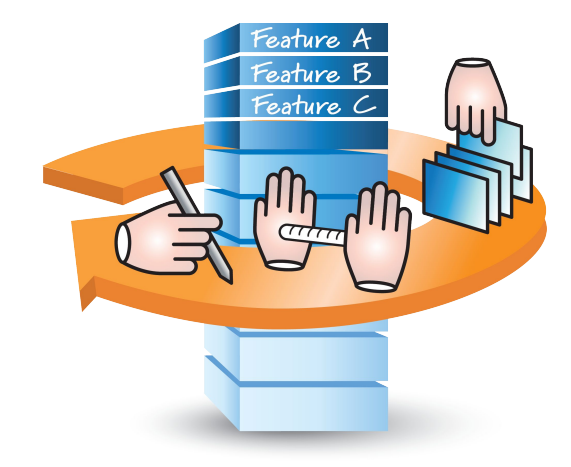

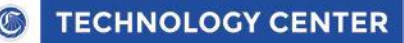

## New Administrator Release Timeline

#### Release 6.2.0 Scope

Usually our CCCApply Annual Update

- CCCApply Administrator Upgrade
- Majors Filters
- Spam filter web service API
- Machine learning model

Pilot Release - 30 Day Preview & Training - May 23

Production Release - June 23, 2018

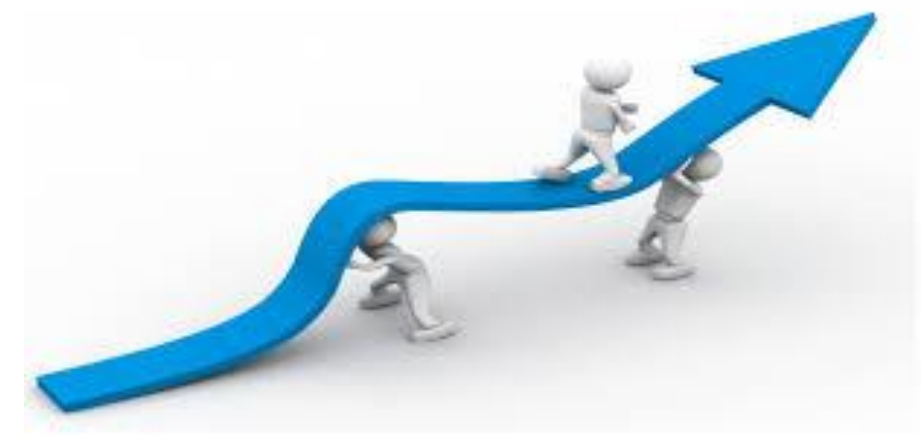

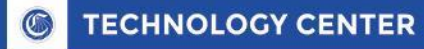

### Support

#### **Product Management**: Patricia Donohue pdonohue@ccctechcenter.org

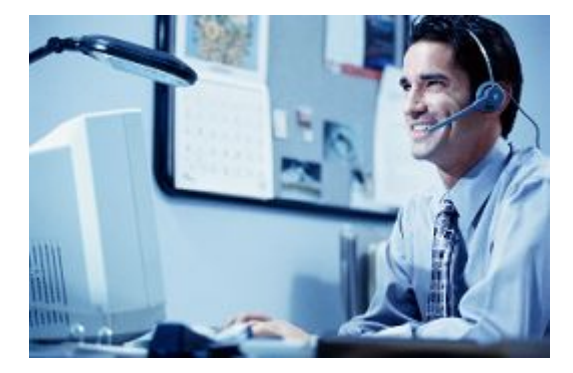

Implementation Support / Enabling Services Michael Rajkumar, mrajkumar@ccctechcenter.org

College Support: Merrie Wales, mwales@ccctechcenter.org

**OpenCCC Help Desk:** support@openccc.net

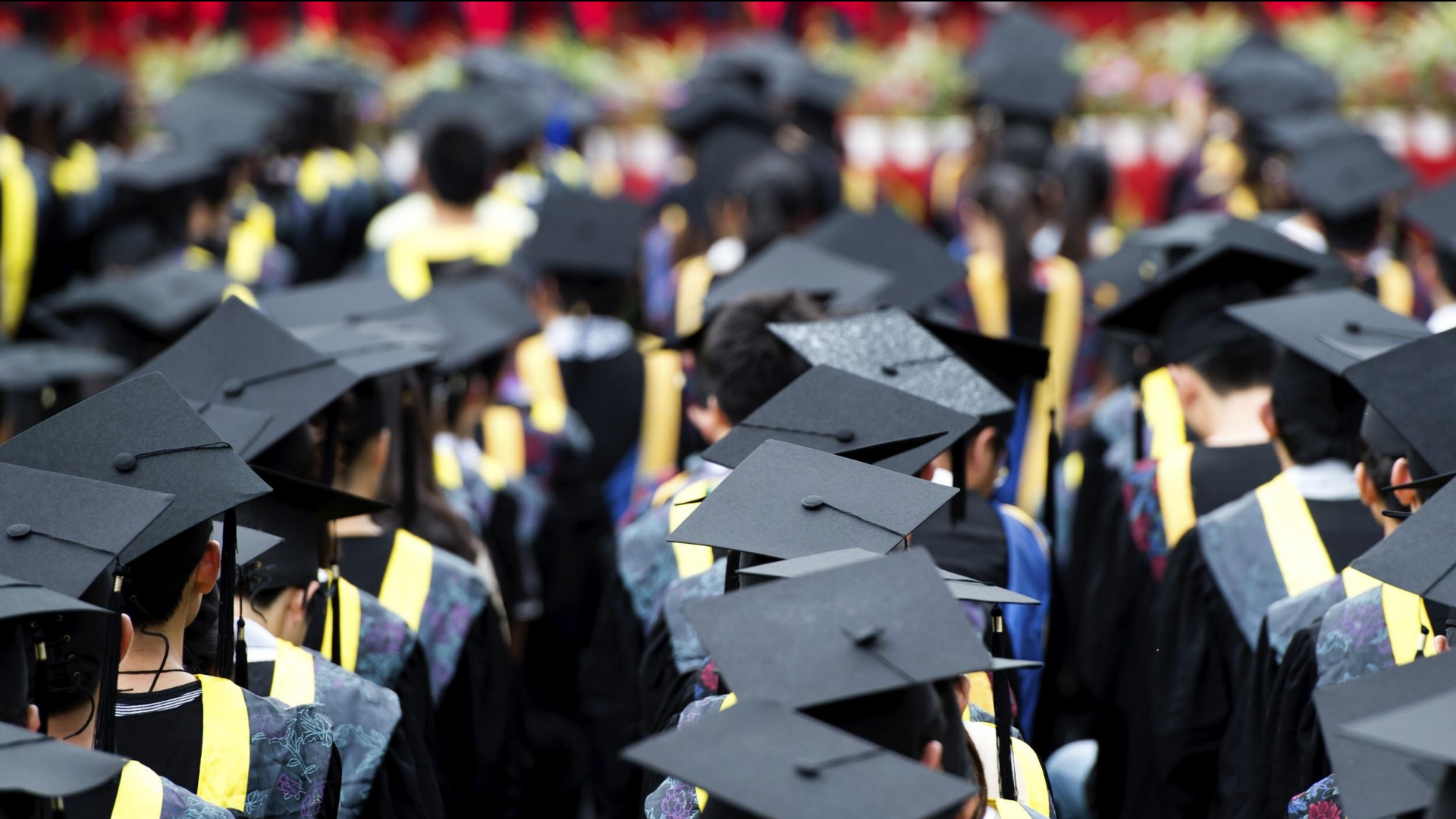